## Risikoadresse

### Wie fügt man eine neue Risikoadresse im Zuge der Berechnung hinzu?

Um eine neue Risikoadresse hinzuzufügen gehen Sie bitte wie folgt vor:

Gehen Sie in den Risikodaten-Dialog und Klicken Sie hier auf "Risikoadresse ändern".

| Sach- und Unfallversicheru                                                 | ing Privat                                                 |                        | <u>i</u>                            | Hilfe?             |
|----------------------------------------------------------------------------|------------------------------------------------------------|------------------------|-------------------------------------|--------------------|
| Ris                                                                        | sikodaten Deckungsu                                        | umfang/Prämie Ant      | trag/Online-Polizzierung            |                    |
| Zurich<br>Kunde Herr Test Max, 1.<br>Hauptadresse: A-<br>Risikoadresse: A- | 1.1990<br>6890 Lustenau, Blumena<br>6890 Lustenau, Blumena | ustraße 3<br>ustraße 3 | Kundendaten kom<br>Risikoadresse ä  | rigieren<br>Indern |
| Wohnnutzfläche                                                             | i 100 m2                                                   | Sicherheitstür         | i 🗆                                 |                    |
| Kategorie                                                                  | i durchschnittlich 🗸                                       | Gebäude bewohnt        | i ständig bewohnt                   | ~                  |
| Anzahl Personen                                                            | 0                                                          | Alarmanlage            | i 🗌                                 |                    |
|                                                                            |                                                            | Rauchmelder            | i 🗌                                 |                    |
|                                                                            |                                                            | Feuerlöscher           | <b>i</b> 🗆                          |                    |
|                                                                            |                                                            | Blitzschutzanlage      | i 🗌                                 |                    |
| Besondere Sachwerte                                                        | Wert                                                       |                        |                                     |                    |
|                                                                            | 0,00 €                                                     |                        |                                     |                    |
|                                                                            | 0,00 €                                                     |                        | Schätzwert berechnen >>> 104.300,00 | €                  |
|                                                                            |                                                            |                        | gewünschte VS 👖 🛛 104.300,          | € 00               |
|                                                                            |                                                            |                        |                                     |                    |
| Abbrechen                                                                  |                                                            |                        | Wei                                 | ter                |

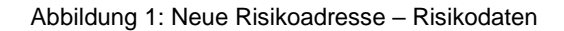

Klicken Sie nun auf das + Zeichen,...

| Sach- und Unfallversicherung Privat » PartnerBearbeiten |               |   |  |
|---------------------------------------------------------|---------------|---|--|
| Adresse(n)                                              |               |   |  |
| Adresse                                                 | Adresstyp     |   |  |
| A-6890 Lustenau, Blumenaustraße 3                       | Hauptwohnsitz | Ð |  |

Abbrechen

Abbildung 2: Neue Risikoadresse - hinzufügen

..., und tragen Sie die Adresse ein. Anschließend klicken Sie auf Übernehmen.

| Sach- und Unfallversicherung Privat » PartnerBearbeiten |           |                          |       |      | i Hilfe?         |            |
|---------------------------------------------------------|-----------|--------------------------|-------|------|------------------|------------|
| Adresse(n) 🕂                                            |           |                          |       |      |                  |            |
| Adresse                                                 |           |                          |       | Adre | sstyp            |            |
| A-6890 Lustenau,                                        | , Blumena | ustraße 3                |       | Haup | twohnsitz        |            |
| Land                                                    | i         | A - Österreich           | ~     |      |                  |            |
| Straße                                                  | i         | Schwarz                  | von 4 | bis  | Stiege/Stock/Tür |            |
| PLZ und Ort                                             | i         | 9065 Ebenthal in Kärnten |       |      |                  |            |
| Abbrechen                                               |           |                          |       |      |                  | Übernehmen |
|                                                         |           |                          |       |      |                  |            |

Abbrechen

Abbildung 3: Neue Risikoadresse – Eingabe übernehmen

Danach sehen Sie die neu angelegte Risikoadresse in der Liste. Um diese für die Berechnung zu übernehmen, klicken Sie bitte auf die Adresse....

| Sach- und Unfallversicherung Privat » PartnerBearbeiten |                             |   |  |  |
|---------------------------------------------------------|-----------------------------|---|--|--|
| Adresse(n) 🕈                                            |                             |   |  |  |
| Adresse<br>A-6890 Lustenau, Blumenaustraße 3            | Adresstyp<br>Hauptwohnsitz  | B |  |  |
| A-9065 Ebenthal in Kärnten, Schwarz 4                   | Nebenwohnsitz/Risikoadresse | Ð |  |  |
| Abbrechen                                               |                             |   |  |  |

Abbildung 4: Neue Risikoadresse – Auswahl übernehmen

... und die ausgewählte Adresse wird bei Risikoadresse in der Berechnung angezeigt.

| Sach- u         | ind Unfallversic                               | herung Privat                                                            |                                |                           |                            | i Hilfe?                                        |
|-----------------|------------------------------------------------|--------------------------------------------------------------------------|--------------------------------|---------------------------|----------------------------|-------------------------------------------------|
|                 |                                                | <b>(</b>                                                                 |                                |                           |                            |                                                 |
|                 |                                                | Risikodaten                                                              | Deckungsu                      | mfang/Prämie              | Antrag/Online-Polizzierung |                                                 |
| Zurich<br>Kunde | Herr Test Max<br>Hauptadresse<br>Risikoadresse | <b>c, 1.1.1990</b><br><b>e:</b> A-6890 Lusten<br><b>e:</b> A-9065 Ebenth | iau, Blumena<br>nal in Kärnter | ustraße 3<br>n, Schwarz 4 |                            | Kundendaten korrigieren<br>Risikoadresse ändern |
| Wohnnut         | zfläche                                        | <b>i</b> 100                                                             | m2                             | Sicherheitstür            | 1                          |                                                 |

Abbildung 5: Neue Risikoadresse – Anzeige in Berechnung

## Wie ändert man die Adresse im Zuge der Berechnung?

Um die Risikoadresse im Zuge der Berechnung zu ändern, gehen Sie bitte in den Dialog Risikodaten und klicken Sie auf Risikoadresse ändern.

| Sach- und Unfallversio                                      | cherung Privat                                                      |                                          |                            | i Hilfe?                                        |
|-------------------------------------------------------------|---------------------------------------------------------------------|------------------------------------------|----------------------------|-------------------------------------------------|
|                                                             | Risikodaten D                                                       | eckungsumfang/Prämie                     | Antrag/Online-Polizzierung | 1                                               |
| Zurich<br>Kunde Herr Test Ma<br>Hauptadress<br>Risikoadress | <b>ix, 1.1.1990</b><br>e: A-6890 Lustenau,<br>e: A-9065 Ebenthal in | Blumenaustraße 3<br>n Kärnten, Schwarz 4 |                            | Kundendaten korrigieren<br>Risikoadresse ändern |
| Wohnnutzfläche                                              | i 100 m2                                                            | Sicherheitstür                           | <b>i</b> 🗆                 |                                                 |
| Katenorie                                                   | durchechnittl                                                       | Gebäude bewoh                            | nt 🖪 ständig bewr          | shnt 🗸                                          |

Abbildung 6: Adressänderung – Risikodaten-Dialog

#### Dann klicken Sie auf das Bearbeitungssymbol.

| Sach- und Unfallversicherung Privat » PartnerBearbeite | en                          | i Hilfe? |
|--------------------------------------------------------|-----------------------------|----------|
| Adresse(n) 🖶                                           |                             |          |
| Adresse                                                | Adresstyp                   |          |
| A-6890 Lustenau, Blumenaustraße 3                      | Hauptwohnsitz               | Ð        |
| A-9065 Ebenthal in Kärnten, Schwarz 4                  | Nebenwohnsitz/Risikoadresse | E        |

Abbrechen

Abbildung 7: Adressänderung – Bearbeitung anstoßen

Nun können Sie die gewünschte Änderung vornehmen. Klicken Sie abschließend auf Übernehmen.

| Sach- und Unfa             | llversicherung Privat » Partne | rBearbeiten                 | i Hilfe?   |
|----------------------------|--------------------------------|-----------------------------|------------|
| Adresse(n) 🖶               |                                |                             |            |
| Adresse<br>A-6890 Lustenau | , Blumenaustraße 3             | Adresstyp<br>Hauptwohnsitz  |            |
| A-9065 Ebenthal            | in Kärnten, Schwarz 4          | Nebenwohnsitz/Risikoadresse |            |
| Land                       | i A - Österreich               | <b>v</b>                    |            |
| Straße                     | 1 Schwarz                      | von 4 bis Stiege/Stock      | /Tür       |
| PLZ und Ort                | 1 9065 Ebenthal in Kärnter     | 1                           |            |
| Abbrechen                  |                                |                             | Übernehmen |

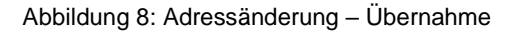

# Wie kann man die bereits bestehende Risikoadresse zur Hauptadresse machen?

Ein Tauschen der bereits bestehenden Risikoadresse mit der Hauptadresse ist nicht möglich, daher gehen Sie bitte wie folgt vor um die bestehende Risikoadresse zur Hauptadresse zu machen.

Suchen Sie den Kunden und klicken Sie in der Suchergebnisliste auf das Bearbeitungssymbol. (Die Änderung kann auch im Zuge einer Berechnung gemacht werden, klicken Sie dazu auf Kundendaten korrigieren)

| Bestandsdaten » K        | undenauswahl                                                                                                    | i Hilfe? |
|--------------------------|----------------------------------------------------------------------------------------------------|----------|
| Kundensuche              |                                                                                                    |          |
| Suche nach:              | ●Name, Adresse, Typ ○Kennzeichen ○Polizzennummer                                                                           |          |
| Zuname od. Firma         | i test                                                                                                    |          |
| Vorname                  | max                                                                                                    |          |
| PLZ                      |                                                                                                    |          |
| Ort                      |                                                                                                    |          |
|                          |                                                                                                    | Suchen   |
| Suchergebnis             |                                                                                                    |          |
| <b>Test Max</b> 1.1.1970 | A-1010 Wien, Schwarzenbergplatz 15 (Person) (Nr.CLGN5EDX)                                                                  | Ð        |
| Test Max 1.1.1990        | A-6890 Lustenau, Blumenaustraße 3 (Person) (Nr.CLGQFCBG)                                                                   |          |
| Test Maxi 25.6.2010      | 5 A-4143 Neustift im Mühlkreis, Rannatalstraße 4 (Person) (Nr.CLGN967D)<br>Abbildung 9: Tausch Haupt- u. Risikoadresse (1) | Ð        |

Danach klicken Sie bitte auf das Bearbeitungssymbol beim Nebenwohnsitz/Risikoadresse.

| Bestandsdaten » Partne    | erBearbeiten                       |                             | i Hilfe?  |
|---------------------------|------------------------------------|-----------------------------|-----------|
| Partnertyp i              | Person                             |                             |           |
| Partnerdaten (Person)     |                                    |                             |           |
| Anrede                    | Herr 🗸                             |                             |           |
| Titel                     |                                    |                             |           |
| Zuname                    | Test                               |                             |           |
| Vorname                   | Max                                | ]                           |           |
| Geburtsdatum              | 01.01.1990                         |                             |           |
| Staatsbürgerschaft        | Österreich 🗸                       |                             |           |
| Beruf                     | kfm. Angestellter/kfm. Angestellte | <b>v</b>                    |           |
| Adresse(n) 🕈              |                                    |                             |           |
| Adresse                   |                                    | Adresstyp                   |           |
| A-6890 Lustenau, Blumen   | austraße 3                         | Hauptwohnsitz               |           |
| A-9065 Ebenthal in Kärnte | en, Schwarz 4                      | Nebenwohnsitz/Risikoadresse | E         |
| Kontaktdaten 🕇            |                                    |                             |           |
| Abbrechen                 |                                    | Ü                           | bernehmen |

Abbildung 10: Tausch Haupt- u. Risikoadresse (2)

Danach öffnet sich das Bearbeitungsfenster, überschreiben Sie die Nebenwohnsitzadresse mit einer anderen Adresse oder zumindest eine andere Hausnummer und klicken Sie abschließend auf übernehmen.

| Adresse(n) 🖶               |                         |                             |            |
|----------------------------|-------------------------|-----------------------------|------------|
| Adresse<br>A-6890 Lustenau | , Blumenaustraße 3      | Adresstyp<br>Hauptwohnsitz  |            |
| A-9065 Ebenthal            | in Kärnten, Schwarz 4   | Nebenwohnsitz/Risikoadresse |            |
| Land                       | i A - Osterreich        | <b>v</b>                    |            |
| Straße                     | i Schwarz               | von 4 bis Stiege/Stock/Tu   | ir 🗌       |
| PLZ und Ort                | 9065 Ebenthal in Kämten |                             |            |
| Abbrechen                  |                         |                             | Übernehmen |

Abbildung 11: Tausch Haupt- u. Risikoadresse (3)

Anschließend klicken Sie bitte auf das Bearbeitungssymbol beim Hauptwohnsitz

| Bestandsdaten » Partr    | nerBearbeiten                      |                             | i Hilfe?   |
|--------------------------|------------------------------------|-----------------------------|------------|
| Partnertyp i             | Person                             |                             |            |
| Partnerdaten (Person)    |                                    |                             |            |
| Anrede                   | Herr 🗸                             |                             |            |
| Titel                    |                                    |                             |            |
| Zuname                   | Test                               |                             |            |
| Vorname                  | Max                                |                             |            |
| Geburtsdatum             | 01.01.1990                         |                             |            |
| Staatsbürgerschaft       | Österreich 🗸                       |                             |            |
| Beruf                    | kfm. Angestellter/kfm. Angestellte | ►                           |            |
| Adresse(n) 🕈             |                                    |                             |            |
| Adresse                  |                                    | Adresstyp                   |            |
| A-6890 Lustenau, Blumer  | naustraße 3                        | Hauptwohnsitz               |            |
| A-9065 Ebenthal in Kärnt | en, Schwarz 4                      | Nebenwohnsitz/Risikoadresse | Ð          |
| Kontaktdaten 🕇           |                                    |                             |            |
| Abbrechen                |                                    |                             | Übernehmen |

Abbildung 12: Tausch Haupt- u. Risikoadresse (4)

Danach öffnet sich das Bearbeitungsfenster, tragen Sie hier die gewünschte Adresse ein und klicken Sie auf übernehmen.

Tipp: Damit Ihnen die automatische Adressliste zur Verfügung steht, löschen Sie zuerst die PLZ und Ort und tragen dann erst die Adresse ein.

| Adresse(n) 🕇                           |                           |                             |
|----------------------------------------|---------------------------|-----------------------------|
| Adresse                                |                           | Adresstyp                   |
| A-6890 Lustenau, Blumenaustraße 3      |                           | Hauptwohnsitz               |
| A-9065 Ebenthal in Kärnten, Schwarz 50 |                           | Nebenwohnsitz/Risikoadresse |
| Land                                   | 1 A - Österreich          |                             |
| Straße                                 | i Schwarz                 | von 4 bis Stiege/Stock/Tür  |
| PLZ und Ort                            | 1 9065 Ebenthal in Kämten |                             |
| Abbrechen                              |                           | Übernehmen                  |

Abbildung 13: Tausch Haupt- u. Risikoadresse (5)

Abschließend klicken Sie bitte auf Übernehmen, damit die Adressänderung zum Kunden gespeichert wird.

| Bestandsdaten » PartnerBearbeiten     |                                    |                             |            |  |  |  |
|---------------------------------------|------------------------------------|-----------------------------|------------|--|--|--|
| Partnertyp i                          | Person                             |                             |            |  |  |  |
| Partnerdaten (Person)                 |                                    |                             |            |  |  |  |
| Anrede                                | Herr 🗸                             |                             |            |  |  |  |
| Titel                                 |                                    |                             |            |  |  |  |
| Zuname                                | Test                               |                             |            |  |  |  |
| Vorname                               | Max                                |                             |            |  |  |  |
| Geburtsdatum                          | 01.01.1990                         |                             |            |  |  |  |
| Staatsbürgerschaft                    | Österreich 🗸                       |                             |            |  |  |  |
| Beruf                                 | kfm. Angestellter/kfm. Angestellte | •                           |            |  |  |  |
| Adresse(n) 🕈                          |                                    |                             |            |  |  |  |
| Adresse                               |                                    | Adresstyp                   |            |  |  |  |
| A-9065 Ebenthal in Kärnten, Schwarz 4 |                                    | Hauptwohnsitz               |            |  |  |  |
| A-9065 Ebenthal in Kärnte             | en, Schwarz 50                     | Nebenwohnsitz/Risikoadresse | Ð          |  |  |  |
| Kontaktdaten 🕇                        |                                    |                             |            |  |  |  |
| Abbrechen                             |                                    |                             | Übernehmen |  |  |  |

Abbildung 14: Tausch Haupt- u. Risikoadresse (6)